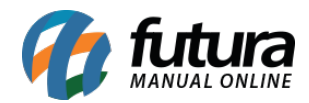

## Sistema: Replicação

## Referência: ERR01

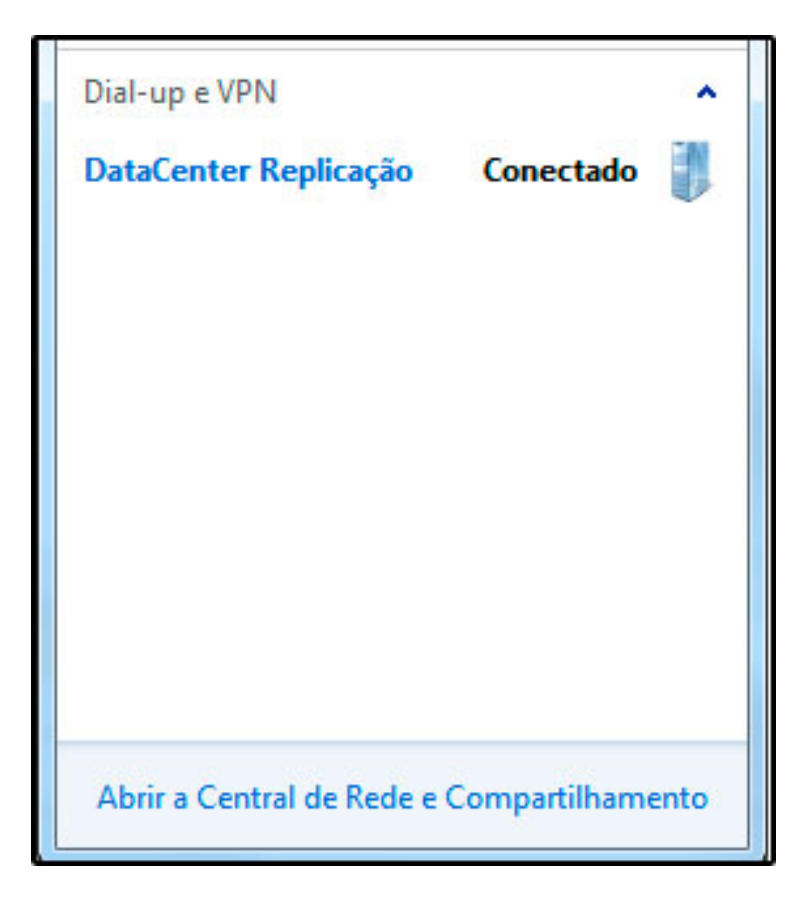

Solução: Para conectar a replicação novamente, clique no ícone que fica ao lado do relógio do Windows, como mostra a imagem abaixo:

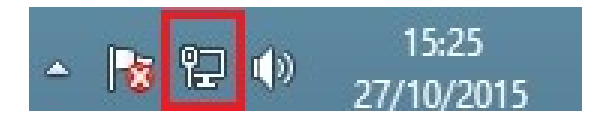

Será aberto então a opção de *Conexão do Data Center*. Agora, basta clicar em cima da conexão (DataCenter Replicação) e então o botão *Conectar* irá aparecer. Desta forma, basta clicar no botão *Conectar* e o mesmo irá ficar como *Conectado*, conforme mostra a imagem abaixo:

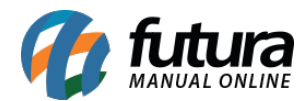

| Dial-up e VPN                              | • |
|--------------------------------------------|---|
| DataCenter Replicação                      |   |
|                                            |   |
|                                            |   |
|                                            |   |
|                                            |   |
|                                            |   |
|                                            |   |
| Abrir a Central de Rede e Compartilhamento |   |

**Obs**: Caso retorne alguma mensagem de erro e não seja possível estabelecer a conexão, é necessário entrar em contato com o **Departamento de Replicação**!